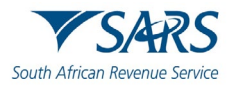

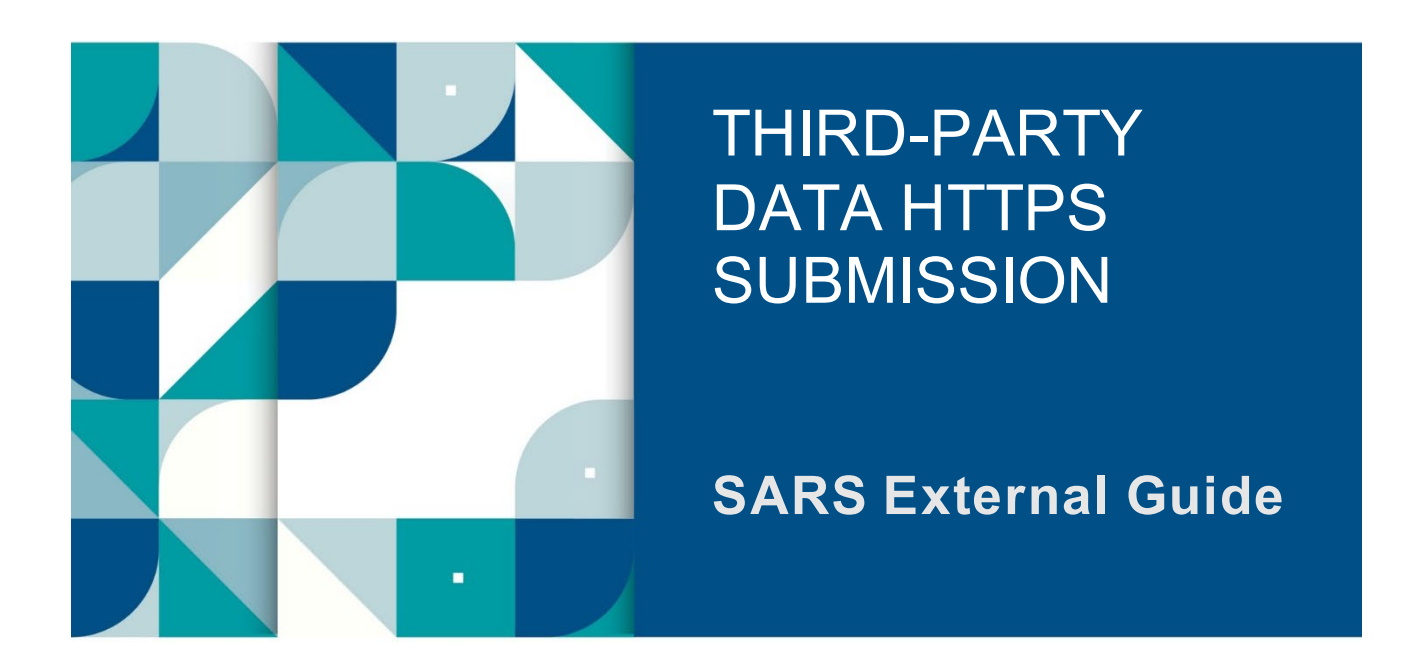

# GUIDE FOR THE SUBMISSION OF THIRD-PARTY DATA USING THE HTTPS CHANNEL

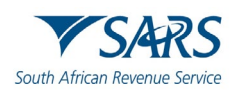

#### TABLE OF CONTENTS

| 1     | SUMMARY                                                                                         | 3  |
|-------|-------------------------------------------------------------------------------------------------|----|
| 2     | INTRODUCTION                                                                                    | 3  |
| 3     | THIRD-PARTY DATA FILE SUBMISSION PROCESS                                                        | 3  |
| 3.1   | Secure Web: HTTPS third-party data file submission process                                      | 4  |
| 4     | ENABLE eFILING THIRD-PARTY USERS                                                                | 4  |
| 4.1   | eFiling Users required for the submission of third-party data                                   | 5  |
| 4.2   | Third-Party data user roles on eFiling                                                          | 5  |
| 5     | VERIFICATIONS FOR A SUCCESSFUL THIRD-PARTY DATA SUBMISSION                                      | 6  |
| 5.1   | The Business Administrator has been enrolled                                                    | 6  |
| 5.2   | The organisation has been enrolled for the submission of third-party data via Secure Web: HTTPS | 7  |
| 5.3   | The Technical Administrator has been enrolled                                                   | 8  |
| 5.4   | The tax type for submission has been activated                                                  | 8  |
| 5.5   | The Technical User has been enrolled                                                            | 9  |
| 6     | REQUEST A SARS SECURITY CERTIFICATE                                                             | 10 |
| 6.1   | How to request a SARS security certificate                                                      | 10 |
| 6.1.1 | How to import a SARS security certificate                                                       | 18 |
| 6.1.Z | How to export a SARS security certificate                                                       | 23 |
| 7     | PREPARE THIRD-PARTY DATA FILE FOR SUBMISSION                                                    | 28 |
| 8     | SUBMIT THIRD-PARTY DATA FILE                                                                    | 29 |
| 8.1   | How to submit third-party data files to SARS                                                    | 29 |
| 8.2   | Submission dashboard                                                                            | 32 |
| 9     | DECLARE SUBMITTED THIRD-PARTY DATA FILE                                                         | 33 |
| 9.1   | How to correct or update the submitted third-party data file                                    | 35 |
| 10    | DEFINITIONS AND ACRONYMS                                                                        | 35 |

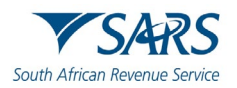

#### 1 SUMMARY

- a) The Secure Web: HTTPS third-party data platform is one of the digital platforms that enables taxpayers and entities to submit third-party data to SARS. The submission of third-party data files by third-party entities forms part of the SARS third-party data reporting process. SARS third-party data systems receive and process information as per appropriate legislation, the government gazette, and external BRS documents aligned to international best tax practices.
- b) This guide describes the process to submit third-party data files to SARS via the Secure Web: HTTPS channel. This includes the various steps required for submission such as the data preparation, enablement of eFiling users, submission of the data/file and finally the declaration of the data file submitted to SARS.

#### 2 INTRODUCTION

- a) The HTTPS third-party data platform is one of the digital platforms that enables taxpayers and entities to submit 3rd party data to SARS. The use of this digital platform forms part of SARS modernisation process to simplify the tax process aligning them with best international practices. The 3rd party data digital channels are:
  - i) Direct Data Flow (by using the Connect: Direct technology)
  - ii) Direct Data Flow (by using the Secure Web: HTTPS)
  - iii) eFiling electronic capturing of limited volume submissions
- b) Direct Data Flow (Secure Web: HTTPS) is another channel which can be used to submit a maximum of 50k lines or 10MB volumes of data. This channel reduces the overall administrative burden of large volume data transfer, shorten data processing cycle times, and provide for faster feedback. Taxpayers who want to use the Direct Data Flow channel must have eFiling profiles to enrol for this channel and activate it on eFiling.
- c) Taxpayers choosing to use the Direct Data Flow channel (by using the Secure Web: HTTPS) should be in possession of a certificate to ensure secure file submission. Taxpayers will also be required to declare the accuracy of the data submitted to SARS by authorising the data submission.
- d) Taxpayers will only be able to submit the following listed data types.
  - i) IT3 (b), (c), (d), (e), (s) and (t),
  - ií) INS, MED,
  - iii) TRN (Tax Reference Number Request),
  - iv) Foreign Tax Information (FTI) and CRS.

#### 3 THIRD-PARTY DATA FILE SUBMISSION PROCESS

a) Third-Party data submission process pertains to the following operational segments; registration, activation, enrolment, submission, and the declaration of submitted data. Registration, activation, and enrolment are vital for the use of eFiling, however once successfully completed, submission and declaration are the two operational segments that should be followed during the required periodic third-party data submissions.

#### Important to note:

To reset the password for Secure Web: https, kindly send your query to the following email address: bus\_sys\_cdsupport@sars.gov.za.

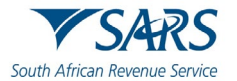

#### 3.1 Secure Web: HTTPS third-party data file submission process

a) The third-party data submission process using the Secure Web: HTTPS channel pertains to the following phases, as described in the figure below.

#### Figure 1: Secure Web: HTTPS Channel Submission Steps

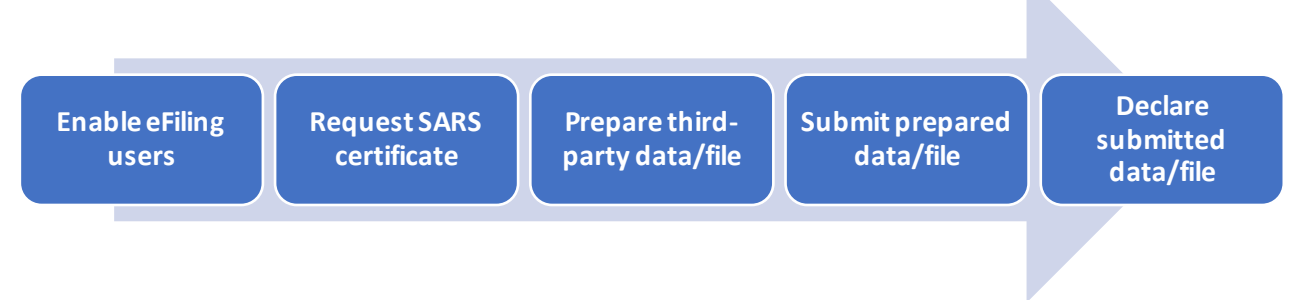

#### b) Enable eFiling users.

- i) Enrol the organisation and eFiling users for third-party data submission on SARS eFiling.
- ii) For more information on eFiling registration, activation, and enrolment, refer to the following guide.
   A) GEN-ENR-01-10 Manage Submission of Third-Party Data External Guide

#### c) Request SARS certificate

i) Request the SARS certificate on eFiling

#### d) Prepare third-party data file.

i) Prepare a data file as per specified BRS.

#### e) Submit prepared third-party data file.

i) Submit the prepared data file on SARS Production environment using the Secure Web: HTTPS platform.

#### f) Declare submitted third-party data file.

i) Declare your submitted third-party data file by submitting the specified declaration return via eFiling to SARS.

#### 4 ENABLE EFILING THIRD-PARTY USERS

- a) To ensure that data is received and processed by SARS, third-party data submitting entities are required to validate the activation of the third-party data type on eFiling. Additionally, entities are to review the submitted data on the pre-populated return and once reviewed and in agreement with the summary data, they are to declare by submitting the return to SARS via eFiling.
- b) This section will describe the eFiling users that are required for the necessary administration and submission of third-party data to SARS.
- c) This section is also detailed on the following external guide:
  - i) GEN-ENR-01-10 Manage Submission of Third-Party Data External Guide

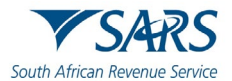

#### 4.1 eFiling users required for the submission of third-party data

- a) Non-eFilers wishing to use the Secure Web: https channel should register for eFiling at <u>www.sars.gov.za</u> and follow the guidelines as provided on the page.
- b) To manage third-party data submission, the taxpayer must have the following three types of users allocated in the enrolment and submission of third-party data to SARS:
  - i) **Business Administrator** This user is the same as the current eFiling full administrator. The role of this user is to enrol the legal entity/organisation that will be submitting data to SARS and the Technical Administrator. The taxpayer is not required to allocate new eFiling administrators for the purposes of third-party data submissions if one already exists.
  - ii) **Technical Administrator** The role of this user is to request the security certificate and to enrol technical users. If the taxpayer decides to change the Technical Administrator, a new Technical Administrator must be added before the existing one can be removed. There must always be at least one Technical Administrator for each enrolled organisation.
  - iii) Technical User The role of this user is to submit the data files to SARS via the Direct Data Flow channel. An organisation can have multiple Technical Administrators and Technical Users to allocate work according to the organisation's requirements. The Technical User must be a different person from the Technical Administrator.

#### 4.2 Third-Party data user roles on eFiling

- a) To access the third-party data platform on eFiling, proceed as follows:
  - i) Login on eFiling
  - ii) Once logged into eFiling, on your **Organisation's work page**, click on **Services** in the top menu bar.

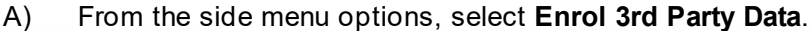

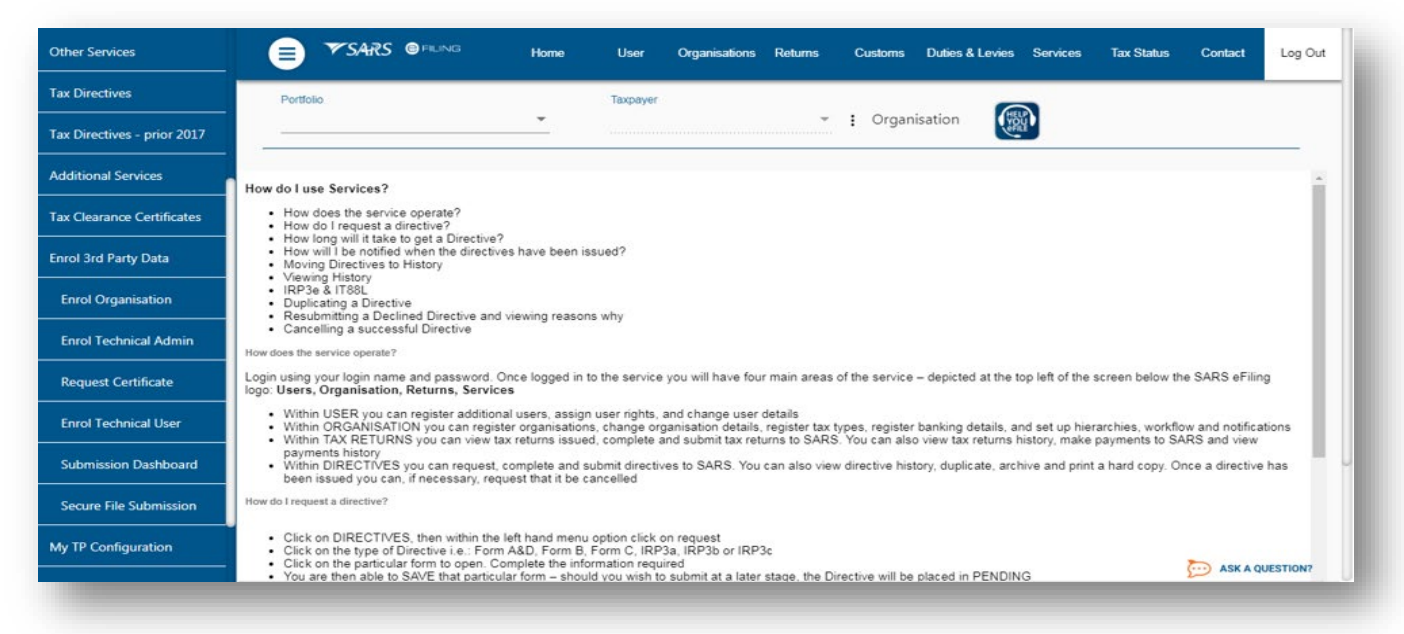

- b) Under the Enrol 3rd Party Data option the following sub-menus are available:
  - i) Do note the menu options and which user role can access the service.

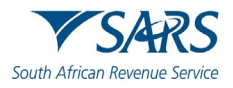

| Enrol 3rd Party Data   |
|------------------------|
| Enrol Organisation     |
| Enrol Technical Admin  |
| Request Certificate    |
| Enrol Technical User   |
| Submission Dashboard   |
| Secure File Submission |

| Sub-Menu               | Accessed by role                               |
|------------------------|------------------------------------------------|
| Enrol Organisation     | Business Administrator (eFiling Administrator) |
| Enrol Technical Admin  | Business Administrator (eFiling Administrator) |
| Request Certificate    | Technical Administrator                        |
| Enrol Technical User   | Technical Administrator                        |
| Submission Dashboard   | Technical Administrator/Technical User         |
| Secure File Submission | Technical User                                 |

ii) Also note that the Technical User is responsible for submitting the third-party data file via the Connect: Direct channel to SARS.

#### 5 VERIFICATIONS FOR A SUCCESSFUL THIRD-PARTY DATA SUBMISSION

- a) eFiling has prerequisites for a successful third-party data submission. This section details these and describes how the user can navigate on eFiling to make these verifications.
- b) Where the user has verified that these has not been done for their organisation, kindly refer to the following external guide:
  - i) GEN-ENR-01-10 Manage Submission of Third-Party Data External Guide
- c) However, where the user is continuously experiencing problems, kindly notify SARS via the following email address: Bus\_Sys\_CDSupport@sars.gov.za

#### 5.1 The Business Administrator has been enrolled

- a) The Business Administrator is the Registered Representative of the organisation.
- b) To activate a Registered Representative, proceed as follows:
  - i) Select **Organisation** on the main menu.
  - ii) Select SARS Registered Details
  - iii) Select Activate Registered Representative
  - iv) The Activate Registered Representative page will be displayed.

|                                     | _ 📄 YSARS @rung                                                                                          |                                               |                                                   | Home                                   | User        | Organisations | Returns | Duties & Levies | Services | Tax Status | Contact  | Log Ou  |
|-------------------------------------|----------------------------------------------------------------------------------------------------|-----------------------------------------------|---------------------------------------------------|----------------------------------------|-------------|---------------|---------|-----------------|----------|------------|----------|---------|
| rganisation                         | Portfolio                                                                                                |                                               | Taxpayer                                          |                                        |             |               |         | 0               |          |            |          |         |
| ulk Registration                    |                                                                                                    | -                                             |                                                   |                                        |             |               |         | (B)             |          |            |          |         |
| dmin Reports                        | Activate Registered Representat                                                                          | tive                                          |                                                   |                                        |             |               |         |                 |          |            |          |         |
| ights Groups                        | Activate Registered Representative                                                                       |                                               |                                                   |                                        |             |               |         |                 |          |            |          |         |
|                                     | Confirmation of Registered User                                                                          |                                               |                                                   |                                        |             |               |         |                 |          |            |          |         |
| ARS Registered Details              | There are two ways to be activated as                                                                    | a Registered User. Ti                         | his 'Activate Register                            | red Representativ                      | e' function |               |         |                 |          |            |          |         |
| Notice of Registration              | is intended only for the activation of Re<br>Practitioners.                                              | egistered Represent                           | atives and is <u>not</u> inb                      | ended for use by                       | ax          |               |         |                 |          |            |          |         |
| Registration Maintenance            | A Registered Representative is a pers<br>(e.g. Companies, Trusts, etc.). They are                        | on who is appointed vice offen Public Officer | ith full rights to act o<br>s, Accounting Officer | on behalf of the Le<br>is. Trustees or | gal Entity  |               |         |                 |          |            |          |         |
| Activate Registered                 | Registered Representative.                                                                               | veltare Organisations                         | etc. A Legal Entity                               | can only have or                       |             |               |         |                 |          |            |          |         |
| Representative                      | Are you a Registered Representativ                                                                       | e acting on behalf of                         | an Individual?                                    |                                        |             |               |         |                 |          |            |          |         |
| Maintain Registered Users           | SARS only allows Registered Represe<br>circumstances:                                                    | intative activations in                       | respect of Individual                             | s in the following                     |             |               |         |                 |          |            |          |         |
| Maintain SARS Registered<br>Details | Executor acting on behalf of a d     Parent acting on behalf of a min     Anneinted Administrator action | leceased or insolvent                         | estate;                                           | a mat-                                 |             |               |         |                 |          |            |          |         |
| Saved Details                       | Appointed Administrator acting overseas)                                                                 | on behalf of an individ                       | lual in extended abs                              | ence (e.g. Imprise                     | nment or    |               |         |                 |          |            |          |         |
| Maintain Registered Details         | Are you a Registered Tax Practition                                                                      | <u>er?</u>                                    |                                                   |                                        |             |               |         |                 |          |            |          |         |
| History                             | You are a Registered Tax Practitioner                                                                    | f you are a person with                       | o, for a fee, provider                            | s advice to any of                     | ter person  |               |         |                 |          |            |          |         |
| Merge Entities                      | and you are registered with a Recogni<br>Select the appropriate button below                             | sed Controlling Body<br>to activate yourself  | (RCB) as well as will<br>as the associated        | h SARS.<br>Registered User.            | - Claim,    |               |         |                 |          |            |          |         |
| Entity Merge History                | Activate Registered Representative                                                                       | Activate Tax Pract                            | tioner                                            |                                        |             |               |         |                 |          |            |          |         |
| Latters                             |                                                                                                    |                                               |                                                   |                                        |             |               |         | CHAT            |          |            | ASK A QU | ESTION? |

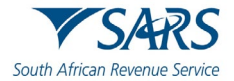

- c) Click on Activate Registered Representative
  - i) The **Registered Representative** page will be displayed.
- d) Click on **Open** to view more details of the registered representative.
- e) Where the organisation has not activated the registered representative, kindly refer to the following guide.
  - i) GEN-ENR-01-10 Manage Submission of Third-Party Data External Guide

## 5.2 The organisation has been enrolled for the submission of third-party data via Secure Web: HTTPS

- a) To submit the data file, the third-party entity (organisation) should be enrolled to submit third-party data via the Secure Web: HTTPS.
- b) To validate whether this has been done, proceed as follows:
  - i) Select **Services**
  - ii) Select Enrol 3<sup>rd</sup> Party Data
  - iii) Select Enrol Organisation
- c) The following screen should be displayed.

| Other Services             |                                                                     | Home          | User Organisati                                | ons Returns           | Customs           | Duties & Levies | Services | Tax Status | Contact  | Log Out |
|----------------------------|---------------------------------------------------------------------|---------------|------------------------------------------------|-----------------------|-------------------|-----------------|----------|------------|----------|---------|
| Tax Directives             | Portfolio                                                           |               | Taxpayer                                       |                       |                   | 6               |          |            |          |         |
| ax Directives - prior 2017 |                                                                     |               |                                                |                       | : Organi          | sation          | ä'       |            |          |         |
| dditional Services         |                                                                     |               |                                                |                       |                   |                 |          |            |          |         |
| ax Clearance Certificates  | Enrol Organisation for 3rd Party Da                                 | ta Submissi   | on                                             |                       |                   |                 |          |            |          |         |
| nrol 3rd Party Data        | Organisation Name:                                                  |               | The organisation re                            | flected on the left i | s the organisatio | n that          |          |            |          |         |
| Enrol Organisation         | Trading As:<br>Physical Address:                                    |               | you have selected                              | o enror for the sub   | mission of 3rd Pr | arty Clata      |          |            |          |         |
| Enrol Technical Admin      |                                                                     |               |                                                |                       |                   |                 |          |            |          |         |
| Request Certificate        |                                                                     |               |                                                |                       |                   |                 |          |            |          |         |
| Enrol Technical User       | Total Number of Tech Admins's: 1<br>Total Number of Tech users's: 1 |               |                                                |                       |                   |                 |          |            |          |         |
| Submission Dashboard       | Reference Number:                                                   |               |                                                |                       |                   |                 |          |            |          |         |
| Secure File Submission     | Channels enroling for: S Cons<br>Secur                              | e Web (https) | Legal entity enrolled<br>Legal entity enrolled |                       |                   |                 |          |            |          |         |
| ly TP Configuration        |                                                                     |               |                                                |                       |                   |                 |          |            | -        |         |
| omolainte                  |                                                                     |               |                                                |                       |                   |                 |          |            | ASK A QU | ESTION? |

- d) Note that the enrolled channel will be checked. Additionally, where the organization has been successfully enrolled, the status will read as Legal Entity Enrolled.
- e) Where the status reads as Legal Enrolment Requested. This implies that SARS is still validating the enrolment.

Do note that the organisation can only enrol a Technical Administrator if their status reads Legal Entity Enrolled.

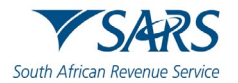

- f) Where the organisation has not been enrolled successfully (Secure Web: HTTPS channel is not checked on the Enrol Organisation for 3<sup>rd</sup> Party Data Submission page), enrol the organisation as per external guide:
  - i) GEN-ENR-01-10 Manage Submission of Third-Party Data External Guide

#### 5.3 The Technical Administrator has been enrolled

- a) The Business Administrator is responsible for enrolling the Technical Administrator.
- b) To validate whether the Technical Administrators have been enrolled successfully, proceed as follows:
  - i) Select **Service** from the top menu option.
  - ii) Select Enrol 3<sup>rd</sup> Party Data, from the left menu option.
  - iii) Select Enrol Technical Admin
- c) The screen below will be displayed. The Enrol Technical Administrator for 3<sup>rd</sup> Party Data Submission page will display all the Technical Administrators. Additionally, the associated status of the Technical Administrators regarding their enrolment and activation will be displayed.
  - i) Take note of the status of the applicable Technical Administrator. The status should read as "Link Enrolled".

| rganisation Na                     | me:                       |                 |                         |      |
|------------------------------------|---------------------------|-----------------|-------------------------|------|
| Registration Nur<br>Tax Reference: | mber:                     |                 |                         |      |
|                                    |                           |                 |                         |      |
| AME                                | ID NUMBER/PASSPORT NUMBER | ENROLLMENT DATE | STATUS                  |      |
| NAME                               | D NUMBER/PASSPORT NUMBER  | ENROLLMENT DATE | STATUS<br>Link Enrolled | Open |
| NAME                               | ID NUMBER/PASSPORT NUMBER | ENROLLMENT DATE | STATUS<br>Link Enrolled | Open |

- d) Where the Technical Administrator has not been enrolled or does not appear on the page, refer to the following guide to invite and enrol the Technical Administrator.
  - i) GEN-ENR-01-10 Manage Submission of Third-Party Data External Guide

#### 5.4 The tax type for submission has been activated

- a) The Business Administrator is responsible for activating the tax type for submission.
- b) To validate whether the tax type has been activated, proceed as follows:
  - i) Login to your profile
  - ii) On the left menu
    - A) Select Organisation
    - B) Select Tax Types
    - C) Select Manage Tax Type

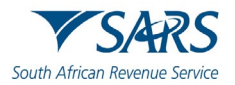

| My Profile                   | SARS @FLING                               |                         | Home User  | Organisations Returns | Customs Duties & Lev | ies Services | Tax Status | Contact   | Log Ou |
|------------------------------|-------------------------------------------|-------------------------|------------|-----------------------|----------------------|--------------|------------|-----------|--------|
|                              | Portfolio                                 | Toxpayer                |            | *   Organis           | tion                 |              |            |           |        |
| Organisation                 |                                           |                         |            |                       | Contra -             |              |            |           |        |
| Register New                 | Tax Type Request Summa                    |                         |            |                       |                      |              |            |           |        |
| Change Details               |                                           | 12.1                    |            |                       |                      |              |            |           |        |
| Tax Types                    | The following action has been taken again | inst these tax products |            |                       |                      |              |            |           |        |
| Manage Tax Types             | Tax Type Description                      | Refere                  | nce Number |                       | Action               |              |            |           |        |
| View Request History         |                                           |                         |            |                       | Activated            |              |            |           |        |
| Legacy: Activation Requests  |                                           |                         |            |                       | Activated            |              |            |           |        |
| Legacy: Transfer Requests    | Medical Scheme Contribution               |                         |            |                       | Activated            |              |            |           |        |
| Legacy: Pending Registration | Insurance Payment                         |                         |            |                       | Activated            |              |            |           |        |
| Banking Details              | Foreign Tax Information (FTI)             |                         |            |                       | Activated            |              |            |           |        |
| ISV Activation               | 14                                        |                         |            |                       |                      |              |            |           |        |
| Summary                      |                                           |                         |            |                       | Cont                 | inue         |            |           |        |
| VAT Vendor Search            |                                           |                         |            |                       |                      |              |            |           |        |
| Delete Taxpayer              |                                           |                         |            |                       |                      |              | 2          | ASK A QUE | STION? |

- c) Do note that the screen will display all the activated tax types. Where the desired tax type under for submission is not displayed or under **Action** is not Activated, proceed to activate the tax type, by referring the following external guide:
  - i) GEN-ENR-01-10 Manage Submission of Third-Party Data External Guide

#### 5.5 The Technical User has been enrolled

- a) The Technical Administrator is responsible for enrolling the Technical User
- b) To view enrolled Technical Users, proceed as follows:
  - i) Select **Service**, from the main menu.
  - ii) Select Enrol 3<sup>rd</sup> Party Data, from the left menu option.
  - iii) Select Enrol Technical User
- c) The Enroll Technical User screen will be displayed

| Tax Directives              | TSARS @                                | FILING Home             | User     | Organisations Retu | ims Custo | ms Duties&Le            | vies Services | Tax Status | Contact  | Log Out |
|-----------------------------|----------------------------------------|-------------------------|----------|--------------------|-----------|-------------------------|---------------|------------|----------|---------|
| Tax Directives - prior 2017 | Portfolio                              |                         | Taxpayer |                    | * : Or    | ganisation              |               |            |          |         |
| Additional Services         |                                        |                         |          |                    |           | gumauton                | offili        |            |          |         |
| Tax Clearance Certificates  |                                        |                         |          |                    |           |                         |               |            |          |         |
| Enrol 3rd Party Data        | Enroll Technical User fo               | or 3rd Party Data Submi | ission   |                    |           |                         |               |            |          |         |
| Enrol Organisation          | Organisation Name:                     |                         |          |                    |           |                         |               |            |          |         |
| Enrol Technical Admin       | Registration Number:<br>Tax Reference: |                         |          |                    |           |                         |               |            |          |         |
| Request Certificate         |                                        |                         |          |                    |           |                         |               |            |          |         |
| Enrol Technical User        | NAME                                   | D NUMBER/PASSPORT NUM   | IBER     | ENROLLMEN          | IT DATE   | STATUS<br>Role Enrolled | Open          |            |          |         |
| Submission Dashboard        |                                        |                         |          |                    |           |                         |               |            |          |         |
| Secure File Submission      |                                        |                         |          |                    |           |                         |               |            |          |         |
| My TP Configuration         |                                        |                         |          |                    |           |                         |               |            |          |         |
| Complaints                  |                                        |                         |          |                    |           |                         |               |            | ASK A OU | STION?  |

- d) All the Technical Users with the associated status with regard to their enrolment and activation will be displayed on the screen.
  - i) On the **STATUS** column, the status **Role Enrolled** should be displayed. Where the status is displaying **Role Enrolment Requested**, this suggests that SARS is processing the enrolment.

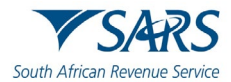

- e) To view the details of a Technical User,
  - i) Click **Open** next to the relevant user.
- d) Where the Technical User does not appear, or has not been enrolled, proceed to enrol him/her referring to the following guide:
  - i) GEN-ENR-01-10 Manage Submission of Third-Party Data External Guide

#### 6 REQUEST A SARS SECURITY CERTIFICATE

a) It is important to note that before a successful submission, third-party data entities should request a security certificate from SARS. The security certificate is only valid for 12 months from the date it was issued.

#### 6.1 How to request a SARS security certificate

- a) The Technical Administrator requests SARS security on behalf of the entity. Additionally, the Technical Administrator should have been enrolled successfully to request the security certificate from SARS. This security certificate is required for the submission of data via the Connect: Direct channel.
- b) To request the security certificate from SARS, the Technical Administrator should proceed as follows:
  - i) Login to eFiling
  - ii) Select Services on the main menu.
  - iii) On the left menu option
    - A) Select Enrol 3<sup>rd</sup> Party Data
    - B) Select Request Certificate,
- c) The **Request Certificate** screen will list all certificates that were issued for that taxpayer. Initially this list will be empty. Click **Request New Certificate** to start a new certificate request process.

| Other Services             |                                            | Home        | User Organisations | Returns | Customs   | Duties & Levies | Services | Tax Status | Contact    | Log Out |
|----------------------------|--------------------------------------------|-------------|--------------------|---------|-----------|-----------------|----------|------------|------------|---------|
| Tax Directives             | Portfolio                                  | -           | Taxpayer           | ÷       | : Organis | ation           | 2        |            |            |         |
| ax Directives - prior 2017 |                                            |             |                    |         |           |                 |          |            |            | _       |
| Additional Services        |                                            |             |                    |         |           |                 |          |            |            |         |
| ax Clearance Certificates  | Request Certificate for 3rd Part           | y Data Subm | ission             |         |           |                 |          |            |            |         |
| nrol 3rd Party Data        | ORGANISATION DETAILS                       |             |                    |         |           |                 |          |            |            |         |
| Enrol Organisation         | Organisation Name:<br>Registration Number: |             |                    |         |           |                 |          |            |            |         |
| Enrol Technical Admin      | Tax Reference:                             |             |                    |         |           |                 |          |            |            |         |
| Request Certificate        | Node Name IP Ad                            | dress       | Request Date       |         | Status    | Expiry          | ate      |            |            |         |
| Enrol Technical User       | No Records availiable for your selection   | 1           | request bute       |         | Juitas    | Copie y c       |          |            |            |         |
| Submission Dashboard       | Request New Certificate                    |             |                    |         |           |                 |          |            |            |         |
| Secure File Submission     |                                            |             |                    |         |           |                 |          |            |            |         |
| Ay TP Configuration        |                                            |             |                    |         |           |                 |          |            | D ASK A QU | ESTION? |

d) You will be requested to accept the Terms and Conditions (T&C) that govern the use of this service by ticking the box next to I have read and accept the above conditions. Once the terms and conditions have been accepted, click **Continue and Request**. Please note that unless the terms and conditions are accepted, you will not be able to proceed to the next step.

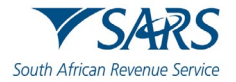

| Other Services              | € ¥SARS @Filing                                 | Home User Organisations Returns Customs Duties & Levies Services Ta:                                                                                                    | x Status Contact Log Ou |
|-----------------------------|-------------------------------------------------|----------------------------------------------------------------------------------------------------|-------------------------|
| Tax Directives              | Portfolio                                       | Taxpayer                                                                                                    |                         |
| Tax Directives - prior 2017 |                                                 |                                                                                                    |                         |
| Additional Services         |                                                 |                                                                                                    |                         |
| Tax Clearance Certificates  | Request Certificate for 3rd Parts               | 1                                                                                                    |                         |
| Enrol 3rd Party Data        | Corgonisation Norman<br>Dama kestara Marina are |                                                                                                    |                         |
| Enrol Organisation          | Tax Reference;                                  | PLEASE READ THESE SUBSCRIPTION TERNS CAREFULLY BEFORE INSTALLING, UTGRAZING OR USING THE<br>DATA ENTITY CERTIFICATE TROM THE SOUTH ATRICAN REVENUE SERVICE ("SARS").INSTALLATION AND                                                                                                    |                         |
| Enrol Technical Admin       | Noda Martin (17.8.)                             | JSE OF SUCH DATA ENTITY CERTIFICATE BY THE USER IMPLIES ACCEPTANCE OF THE TERMS AND<br>CONDITIONS CONTAINED HEREIN.                                                                                                    |                         |
| Request Certificate         | Research and April an                           | I. PREAMBLE                                                                                                    |                         |
| Enrol Technical User        |                                                 | 1.1 SARS has set up the e-Flina System for revenue collection and/or payment purposes<br>and SARS ensures security of its systems including the information transmission channels<br>utilised by toppoyers for tox purposes. In order to aphieve security for the aforementioned                                                              |                         |
| Submission Dashboard        |                                                 | channels, SARS has sourced the Data Entity Certificate which the Subscriber is required to<br>have in order to access and use the e-Filing System.                                                                                                    |                         |
| Secure File Submission      |                                                 | 1.2 Although SARS provide: the Data Entity Certificate to the Subscriber, the Subscriber acknowledges and agrees that the Date Entity Certificate is not a product or service rendered by SARS, but that it is a product or service of LAW trust. By downloading and/or installing the Date Drift Certificate the Authorised RecreaseInstity. |                         |
| My TP Configuration         |                                                 | 1.2.1 warrants that he/ge has been mandated to submit the Certificate Application                                                                                                    | ASK A QUESTION?         |

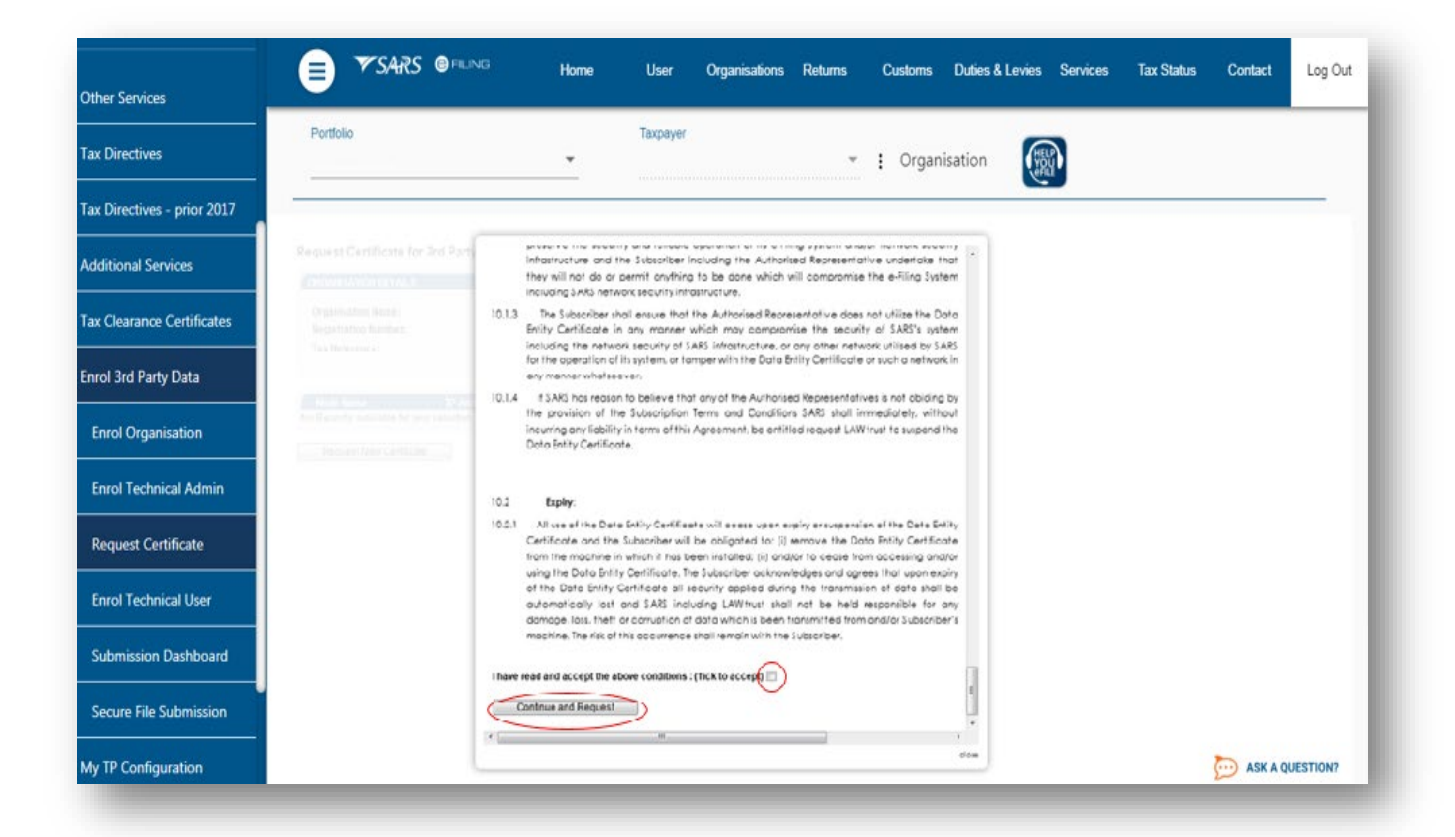

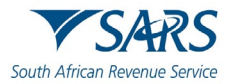

| her Services            |                                                                    | Home User                                                                                                    | organisacions' Returns    | Customs Duties & Levie | s services Tax Sta | Lus Contact Log Ou |
|-------------------------|--------------------------------------------------------------------|----------------------------------------------------------------------------------------------------|---------------------------|------------------------|--------------------|--------------------|
| Directives              | Portfolio                                                          | Taxpayer                                                                                                    | · · Organica              | tion                   |                    |                    |
| Directives - prior<br>7 |                                                                    | en envenen en el ser el ser en el ser el ser el ser el ser el ser el ser el ser el ser el ser el ser el ser el | : Organisa                | aon the second         |                    |                    |
| itional Services        |                                                                    |                                                                                                    |                           |                        |                    |                    |
| Clearance<br>ificates   | Request Certificate for 3rd Party Data Submission                  |                                                                                                    |                           |                        |                    |                    |
| ol 3rd Party Data       | Organisation Name:                                                 |                                                                                                    |                           |                        |                    |                    |
| rol Organisation        | Registration Number:<br>Tax Reference:                             |                                                                                                    |                           |                        |                    |                    |
| irol Technical<br>Imin  | Diana andros da fallován dahil at the Channel dahili               | to expective to CADC                                                                                           |                           |                        |                    |                    |
| quest Certificate       | Channel: Secure Web (https/Connect Direct)                         | be connecting to SARS                                                                                          |                           |                        |                    |                    |
| rol Technical User      | To generate your certificate, please enter the Interface Name      | and select Manually below.                                                                                     |                           |                        |                    |                    |
| bmission<br>Ishboard    | Manually - Once you have completed the Interface Name     Continue | and clicked the Manually radio buttor                                                                          | n, please click continue. |                        |                    |                    |
| cure File<br>bmission   |                                                                    |                                                                                                    |                           |                        |                    |                    |
| TP Configuration        |                                                                    |                                                                                                    | ß                         |                        |                    |                    |
| plaints                 |                                                                    |                                                                                                    |                           | THE CHAT               |                    |                    |

#### e) Capture the Interface Name

i) Do note the Interface Name for future reference.

#### f) Select Manually

#### g) Click on **Continue**

h) The following screen will be displayed.

| Other Services                 | E YSARS @FILING Home User Organisations Returns Customs Duties & Levies Services Tax Status Contact                                                                     | Log Out  |
|--------------------------------|----------------------------------------------------------------------------------------------------|----------|
| Tax Directives                 | Portfolio Tappayer                                                                                                    |          |
| Tax Directives - prior<br>2017 | : Organization                                                                                                    | -        |
| Additional Services            |                                                                                                    |          |
| Tax Clearance<br>Certificates  | Request Certificate for 3rd Party Data Submission ORGANISATION DETAILS                                                                                                  |          |
| Enrol 3rd Party Data           | Organisation Name:                                                                                                    |          |
| Enrol Organisation             | Registration Number:<br>Tax Reference:                                                                                                    |          |
| Enrol Technical<br>Admin       |                                                                                                    |          |
| Request Certificate            | Please capture the following detail of the Channel that will be connecting to SARS Channel: Secure Web (https://connect.Direct)                                         |          |
| Enrol Technical User           | Interface Name: GGN2024 Instruction: Please note that you will receive two emails in your inbox. Follow the link to download the certificate and manually install it on |          |
| Submission<br>Dashboard        | the appropriate server. The emails will include: 1 Reference Code                                                                                                    |          |
| Secure File<br>Submission      | 2. Authorization Code and Registration Link                                                                                                    |          |
| My TP Configuration            | SARSINCOME_TAX_GGN2024 Request Certificate                                                                                                    |          |
| Complaints                     | . 🔂 LIVE CHAT 💭 ASK A Q                                                                                                    | UESTION? |

- i) Do note the **message** displayed on the page.
  - i) The user will receive two emails from SARS. The emails will contain the following:
     Reference Code

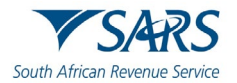

- Authorization Code and Registration Link
- j) Click on **Request Certificate**
- k) The following pop-up screen will be displayed.

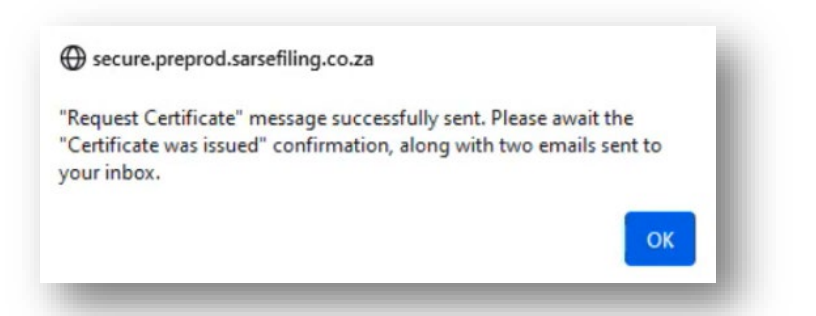

- I) Take note of the message and click on **Ok**.
- m) Do note that if there is an error in your request, the following message will be displayed.

There has been an error. Please try again or contact us if the problem persists

- n) To resolve, please try again.
- o) Where the certificate was issued successfully, the following screen will be displayed.

| GANISATION DE              | TAILS                                                                                 |                   |  |
|----------------------------|---------------------------------------------------------------------------------------|-------------------|--|
| Organisation Nam           | ie:                                                                                   |                   |  |
| Registration Num           | ber:                                                                                  |                   |  |
| x Reference:               |                                                                                       |                   |  |
|                            |                                                                                       |                   |  |
|                            |                                                                                       |                   |  |
| ease capture th<br>hannel: | stollowing detail of the Channel that will be c<br>Secure Web (https/Connect: Direct) | onnecting to SARS |  |
| nterface Name:             | GGN2024                                                                               |                   |  |
|                            |                                                                                       |                   |  |
| our certificate ha         | s been successfully issued                                                            |                   |  |
| status:                    | Certificate Issued                                                                    |                   |  |
| Revoke Initiation          | Renew Certificate                                                                     |                   |  |
|                            |                                                                                       |                   |  |
|                            |                                                                                       |                   |  |
|                            |                                                                                       |                   |  |
|                            |                                                                                       |                   |  |
|                            |                                                                                       |                   |  |
|                            |                                                                                       |                   |  |

- p) Note the two buttons:
  - i) **Revoke Certificate** You have the option to revoke a security certificate. If Revoke Initiation button is clicked, a pop-up message will be displayed informing you to contact the Third-Party Data Support team. There will also be a hyperlink to kick off the email sending (Bus\_Sys\_CDSupport@sars.gov.za) process on the pop-up.

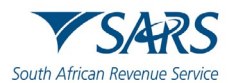

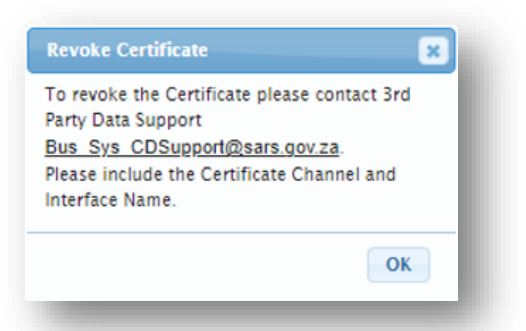

- ii) **Renew Certificate** Security certificates are only valid for 12 months from date of issue. The **Renew Certificate** button will only be available 30 days prior to the expiry date.
- q) Proceed to your email to access the Authorisation code and Registration link.
- r) The emails sent through by SARS will be displayed as follows:

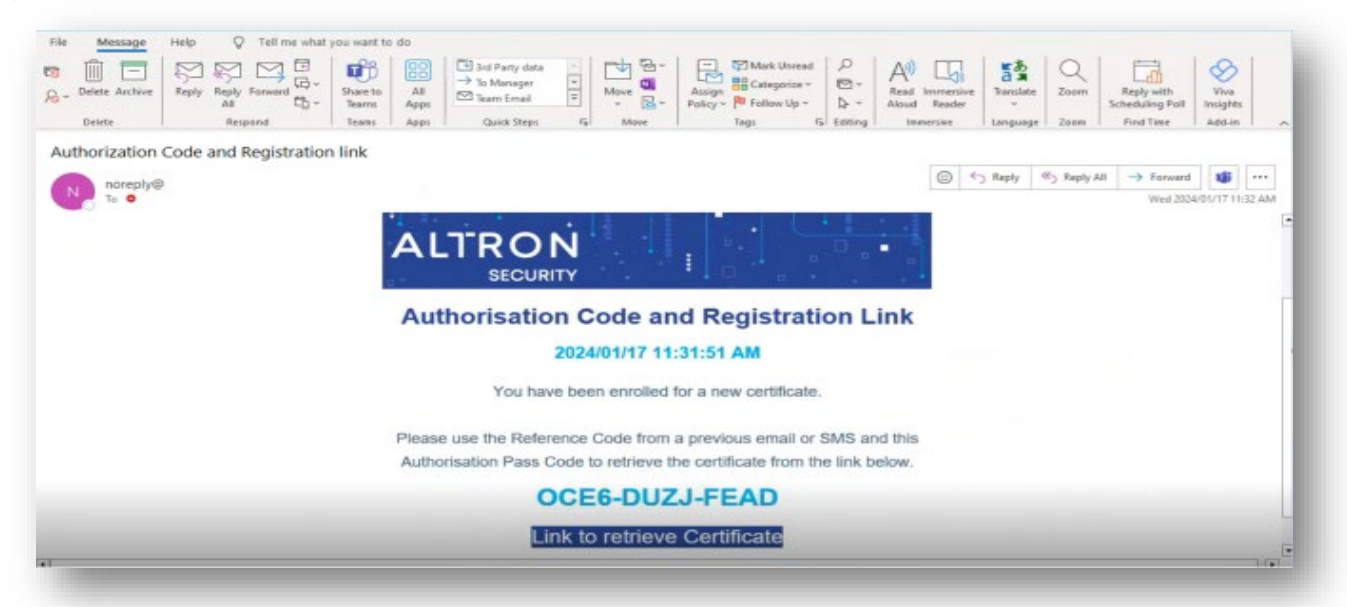

i) Do note the Authorisation Code and the Certificate Link on the email.

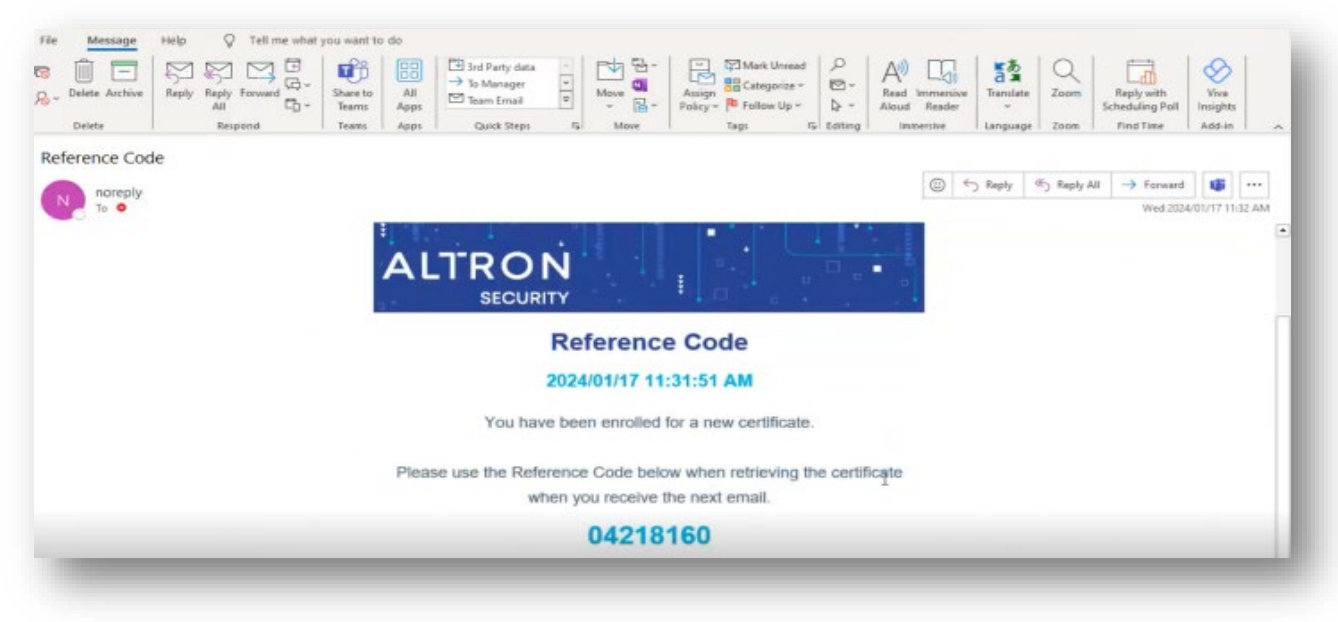

ii) Do note the **Reference Code** on the email.

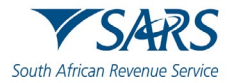

- s) Proceed to retrieve the certificate as follows:
  - i) Click on Link to retrieve Certificate from the email sent by SARS.

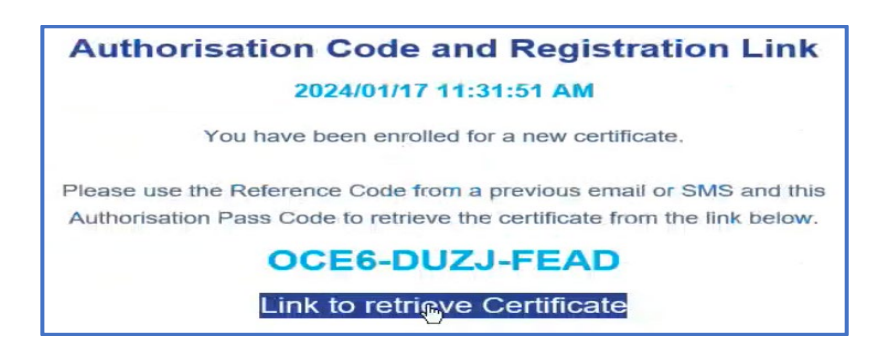

ii) The SARS Third Party Data page will be displayed.

|                                                                                  | y                                                 |                                                              |  |
|----------------------------------------------------------------------------------|---------------------------------------------------|--------------------------------------------------------------|--|
| Welcome to SARS Certificate Portal                                               |                                                   |                                                              |  |
|                                                                                  |                                                   |                                                              |  |
|                                                                                  |                                                   |                                                              |  |
| Generate My Digital ID                                                           |                                                   |                                                              |  |
|                                                                                  | - i - id-ation                                    | information. If you have received activation ondes from your |  |
| A digital ID (also known as an electron<br>administrator you can generate your o | digital ID by using the activation codes received | d from your registration request.                            |  |

iii) Click on Next

| SARS Third Party                   |                   |  |
|------------------------------------|-------------------|--|
| Generate Digital ID                |                   |  |
|                                    |                   |  |
| Generate Entrust PKCS12 Security   | Store             |  |
| Reference Number and Authorization | Code are required |  |
| * Reference Number                 |                   |  |
| * Authorization Code               |                   |  |
|                                    |                   |  |
| Generate PKCS12 Cancel             |                   |  |

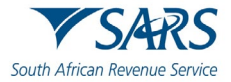

iv) Complete the Reference Number and Authorization Code sent through via email.

| Δ` | ١ | Click | on | Generate | <b>PKC12</b> |
|----|---|-------|----|----------|--------------|
| A  | ) | CIICK | υn | Generale | FNGIZ        |

| SARS Third Party PreProd                             |  |
|------------------------------------------------------|--|
| Generate Entrust PKCS12 Security Store               |  |
| Reference Number and Authorization Code are required |  |
| 04218160                                             |  |
| OCE6-DUZJ-FEAD                                       |  |
| Generate PKCS12 Cancel                               |  |

v) Once completed the following screen will be displayed.

| rod       |                                  |
|-----------|----------------------------------|
| ity Store |                                  |
| required  |                                  |
| 0         |                                  |
| 0         |                                  |
| Da        |                                  |
|           |                                  |
|           |                                  |
|           |                                  |
|           | rod<br>ty Store<br>required<br>© |

A) B)

Complete the Password as requested. Once completed, click on **Generate PKC12** 

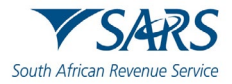

vi) The following screen will be displayed.

| SARS                                           | Downloads 🗈 Q 🔊 |
|------------------------------------------------|-----------------|
| SARS Third Party<br>Generate Digital ID        |                 |
| Generate Entrust PKCS12 Security Store         |                 |
| • Your PKCS12 file will be downloaded shortly. | Seemore         |
| Home                                           |                 |
| Manage My Account                              |                 |
|                                                | Powered By      |

vii) Download the file according to your PC settings.

| SARS                                           |        |
|------------------------------------------------|--------|
| SARS Third Party<br>Generate Digital ID        | (      |
| Generate Entrust PKCS12 Security Store         |        |
| • Your PKCS12 file will be downloaded shortly. |        |
| Home                                           |        |
| Manage My Account                              | ₽<br>• |
| Intrust Corporation. All rights reserved.      | ALTRON |

b) On eFiling the status will display as **Certificate Issued.** 

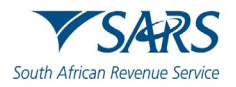

|                              | - Nequest Gertinica                  | ate for and Par | ty Data Subinis | sion                                      |             |      |  |
|------------------------------|--------------------------------------|-----------------|-----------------|-------------------------------------------|-------------|------|--|
| ax Directives                | ORGANISATION DE                      | TAILS           |                 |                                           |             |      |  |
| ix Directives - prior<br>217 | Organisation Nam<br>Registration Num | ne:<br>Iber:    |                 |                                           |             |      |  |
| dditional Services           | Tax Reference:                       |                 |                 |                                           |             |      |  |
| x Clearance.<br>ertificates  | Node Name                            | IP Address      | Request Date    | Status                                    | Expiry Date |      |  |
| and Sed Party Data           | GGN2024                              | 0               |                 | Certificate Request Error clease to again | 9           | 2010 |  |
| are and rand base            | GGN2024                              | 0               | 2023/12/02      | Certificate Issued                        | 9           | 2020 |  |
| Enrol Organisation           |                                      |                 |                 |                                           |             |      |  |
| Enrol Technical<br>Admin     |                                      |                 |                 |                                           |             |      |  |
| Request Certificate          |                                      |                 |                 |                                           |             |      |  |
| Enrol Technical User         |                                      |                 |                 |                                           |             |      |  |
| Submission<br>Dashboard      | Request New Certific                 | cate            |                 |                                           |             |      |  |
| Secure File<br>Submission    |                                      | G               |                 |                                           |             |      |  |
| ty TP Configuration          | _                                    |                 |                 |                                           |             |      |  |
|                              |                                      |                 |                 |                                           |             |      |  |

#### 6.1.1 How to import a SARS security certificate

a) To access Internet Options, on the Windows Search bar, type Internet options and the screen below will be displayed.

| nternet Options                                                                                     |
|----------------------------------------------------------------------------------------------------|
| General Security Privacy Content Connections Programs Advanced                                      |
| Home page To create home page tabs, type each address on its own line.           http://sarsportal/ |
| Use <u>current</u> Use <u>default</u> Use <u>blank</u><br>Browsing history                          |
| Delete temporary files, history, cookies, saved passwords,<br>and web form information.             |
| Delete browsing history on exit                                                                     |
| <u>D</u> elete <u>S</u> ettings                                                                     |
| Change search defaults. Settings                                                                    |
| Tabs Change how webpages are displayed in Settings tabs.                                            |
| Appearance Colors Languages Fonts Accessibility                                                     |
| OK Cancel Apply                                                                                     |
|                                                                                                    |

i) Click on **Content** 

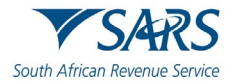

| internet Options                                                                                                    |
|----------------------------------------------------------------------------------------------------|
| General Security Privacy Content Connections Programs Advanced                                                                                                    |
| Content Advisor                                                                                                    |
| viewed on this computer.                                                                                                    |
| Provide the second second seco |
| Certificates                                                                                                    |
| Use certificates for encrypted connections and identification.                                                                                                    |
| Clear <u>SSL</u> state <u>C</u> ertificates Pu <u>b</u> lishers                                                                                                    |
| AutoComplete AutoComplete stores previous entries Settings                                                                                                    |
| for you.                                                                                                    |
| Feeds and Web Slices                                                                                                    |
| Feeds and Web Slices provide updated <u>Settings</u><br>content from websites that can be<br>read in Internet Explorer and other<br>programs.                                                                                                    |
| OK Cancel Apply                                                                                                    |

#### ii) Click **Certificates**

| sonal Other Peop                         | le Intermediate Certification | n Authorities Tru | sted Root Certification |
|------------------------------------------|-------------------------------|-------------------|-------------------------|
| ssued To                                 | Issued By                     | Expiratio         | Friendly Name           |
| SARS 199900464                           | 43 LAWtrust2048 CA            | 2014/02/18        | SARS 19990046           |
| SARS 20060000                            | 78 LAWtrust2048 CA            | 2014/03/18        | SARS 20060000           |
| SARS 201002508                           | 33 LAWtrust2048 CA            | 2014/04/11        | CADC 201002E0           |
| *                                        |                               | 20140411          | SAKS 20100230           |
| 1port                                    | ort                           |                   | Advance                 |
| 1port Exp<br>tificate intended pu        | ort <u>R</u> emove            |                   | Advance                 |
| iport <u>Exp</u><br>tificate intended pu | ort<br>Irposes                |                   | <u>A</u> dvance         |

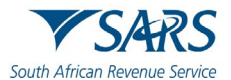

#### b) Select the Certificate and click Import

| <image/> <image/> <image/> <image/> <text><text><text></text></text></text> | Certificate Import Wizard |                                                                                                    |
|-----------------------------------------------------------------------------|---------------------------|----------------------------------------------------------------------------------------------------|
| < <u>B</u> ack Cancel                                                       |                           | Welcome to the Certificate Import<br>Wizard<br>This wizard helps you copy certificates, certificate trust<br>lists, and certificate revocation lists from your disk to a<br>certificate store.<br>A certificate, which is issued by a certification authority, is<br>a confirmation of your identity and contains information<br>used to protect data or to establish secure network<br>connections. A certificate store is the system area where<br>certificates are kept.<br>To continue, dick Next. |
|                                                                             |                           | < Back Next > Cancel                                                                                                    |

i) Click Next.

c) Click Browse and search for the path where the certificate is saved.

| ertifi | cate Import Wizard                                                                       |
|--------|------------------------------------------------------------------------------------------|
| File   | e to Import                                                                              |
|        | Specify the file you want to import.                                                     |
|        |                                                                                          |
|        | Eile name:                                                                               |
|        | TESTING SARS Browse                                                                      |
|        |                                                                                          |
|        | Note: More than one certificate can be stored in a single file in the following formats: |
|        | Personal Information Exchange- PKCS #12 (.PFX,.P12)                                      |
|        | Cryptographic Message Syntax Standard-PKCS #7 Certificates (.P7B)                        |
|        | Microsoft Serialized Certificate Store (.SST)                                            |
|        |                                                                                          |
|        |                                                                                          |
|        |                                                                                          |
|        |                                                                                          |
| Lea    | rn more about certificate file formats                                                   |
|        |                                                                                          |
|        |                                                                                          |
|        |                                                                                          |
|        | < <u>B</u> ack Next > Cancel                                                             |
|        |                                                                                          |
|        |                                                                                          |
|        |                                                                                          |

i) Click Next.

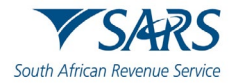

| - cirre |                                                                                                    |
|---------|----------------------------------------------------------------------------------------------------|
| Pass    | vord                                                                                                    |
|         | To maintain security, the private key was protected with a password.                                                                          |
|         |                                                                                                    |
|         | Type the password for the private key.                                                                                                    |
|         | Password:                                                                                                    |
|         | •••••                                                                                                    |
|         |                                                                                                    |
|         | Enable strong private key protection. You will be prompted every time the<br>private key is used by an application if you enable this option. |
|         | Mark this key as exportable. This will allow you to back up or transport your<br>keys at a later time.                                        |
|         | Include all extended properties.                                                                                                    |
|         |                                                                                                    |
| Learr   | n more about protecting private keys                                                                                                    |
|         |                                                                                                    |
|         | < Back Next > Cancel                                                                                                    |
|         |                                                                                                    |

- d) Enter a password and click **Next**.
- e) Select Automatically select the certificate store based on type of certificate.

| Certifica<br>Cert | te Store<br>ificate stores are system areas where certificates are kept.                                                                                                    |
|-------------------|----------------------------------------------------------------------------------------------------|
| Win               | dows can automatically select a certificate store, or you can specify a location for                                                                                                    |
| the               | certificate.                                                                                                    |
|                   | Plag of the second second s |
| 0                 | Gertificate store:                                                                                                    |
|                   | Personal Browse                                                                                                    |
| Learn mo          | re about <u>certificate stores</u>                                                                                                    |
|                   | < Back Next > Cancel                                                                                                    |

i) Click Next.

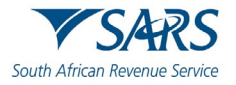

| Certificate Import Wizard | <b>E</b>                                                                                                    |
|---------------------------|----------------------------------------------------------------------------------------------------|
|                           | Completing the Certificate Import<br>Wizard<br>The certificate will be imported after you click Finish.                             |
|                           | You have specified the following settings:                                                                                          |
|                           | Certificate Store Selected     Automatically determined by t       Content     PFX       File Name     D: \Users\s1012827\Desktop\1 |
|                           | < Back Finish Cancel                                                                                                    |

#### ii) Click finish.

| ended p            | ourpose:     | <ali></ali>                |                  |                           |
|--------------------|--------------|----------------------------|------------------|---------------------------|
| rsonal             | Other People | Intermediate Certification | on Authorities T | rusted Root Certification |
| Issued             | То           | Issued By                  | Expiratio        | Friendly Name             |
| SAF                | RS 199900464 | 3 LAWtrust2048 CA          | 2014/02/18       | SARS 19990046             |
| SAF                | RS 200600007 | 8 LAWtrust2048 CA          | 2014/03/18       | SARS 20060000             |
| SAF                | RS 201002508 | 3 LAWtrust2048 CA          | 2014/04/1        | SARS 20100250             |
|                    |              |                            |                  |                           |
| nport.             |              | rt <u>R</u> emove          |                  | Advance                   |
| mport.<br>rtificat | Expo         | poses                      |                  | Advance                   |
| mport.<br>rtificat | Expo         | rt <u>R</u> emove          |                  | <u>A</u> dvance           |

f) Select the import file and click on **Import** 

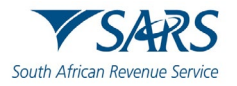

|       | An application is creating a Protected item.    |
|-------|-------------------------------------------------|
|       | CryptoAPI Private Key                           |
|       | Security level set to Medium Set Security Level |
|       | OK Cancel Details                               |
| _     |                                                 |
| i) CI | ick OK                                          |

| Certificate Import Wizard  | × |
|----------------------------|---|
| The import was successful. |   |
| ОК                         |   |

### 6.1.2 How to export a SARS security certificate

a) To access Internet Options, on the Windows Search bar, type Internet options and the screen below will be displayed.

| nternet Opti | ions 8                                                                                                    | × |
|--------------|----------------------------------------------------------------------------------------------------|---|
| General S    | ecurity Privacy Content Connections Programs Advanced                                                                                  | d |
| Content A    | Advisor<br>Ratings help you control the Internet content that can be<br>viewed on this computer.                                       |   |
| Certificate  | Enable Settings                                                                                                    |   |
|              | Use certificates for encrypted connections and identification.                                                                         |   |
| Cle          | ear <u>S</u> L state <u>C</u> ertificates Publishers                                                                                   |   |
| AutoComp     | plete                                                                                                    |   |
|              | AutoComplete stores previous entries Settings<br>on webpages and suggests matches<br>for you.                                          |   |
| Feeds and    | d Web Slices                                                                                                    |   |
| <b>1</b>     | Feeds and Web Slices provide updated Settings<br>content from websites that can be<br>read in Internet Explorer and other<br>programs. |   |
|              |                                                                                                    |   |
|              | OK Cancel Apply                                                                                                    |   |
|              |                                                                                                    |   |

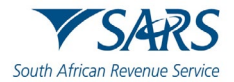

#### b) Select Content

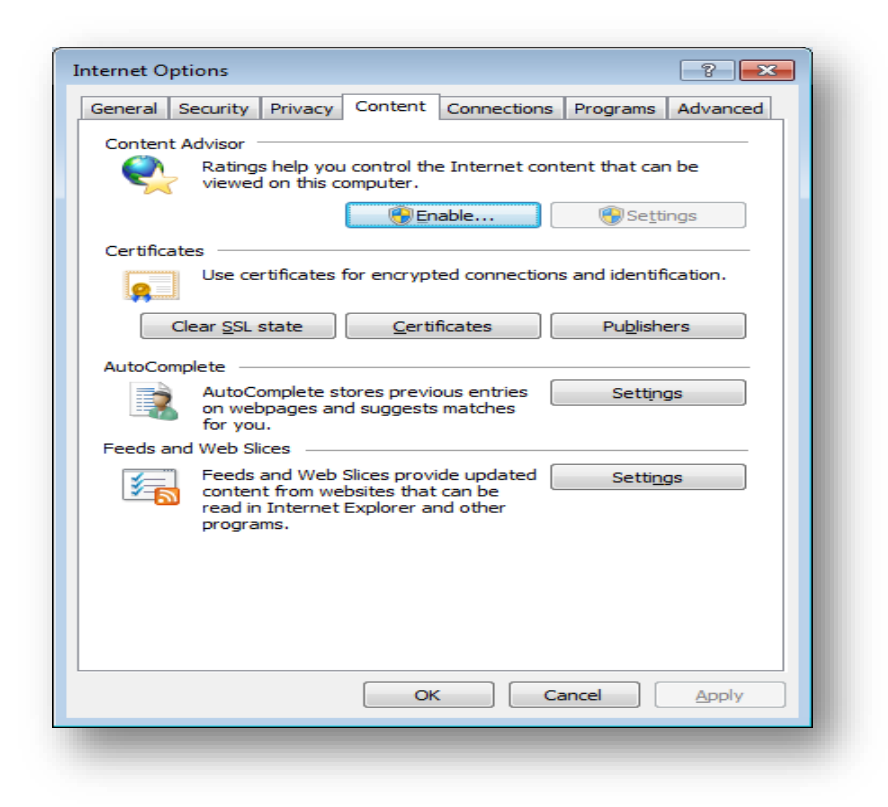

#### c) Select Certificate

| ntern    | et Opti    | ons                                             |                                                |                                             |                                      |                  | ? 💌       |
|----------|------------|-------------------------------------------------|------------------------------------------------|---------------------------------------------|--------------------------------------|------------------|-----------|
| Gene     | eral Se    | ecurity                                         | Privacy                                        | Content                                     | Connection                           | s Programs       | Advanced  |
| Co       | ntent A    | dvisor<br>Rating:<br>viewed                     | s help yo<br>on this                           | ou control th<br>computer.                  | e Internet co                        | ontent that ca   | in be     |
| Ce       | rtificate  | s —                                             |                                                |                                             |                                      |                  |           |
|          | <u>e</u> ] | Use ce                                          | rtificates                                     | for encryp                                  | ted connection                       | ons and identi   | fication. |
|          | Cle        | ear <u>S</u> SL :                               | state                                          | <u>C</u> ert                                | ificates                             | Pu <u>b</u> lish | ners      |
| Aut      | toComp     | AutoCo<br>on web<br>for you                     | omplete s<br>pages a<br>ı.                     | stores previ<br>nd suggest:                 | ous entries<br>s matches             | Settin           | ngs       |
| Fee<br>[ | eds and    | Web Sli<br>Feeds<br>conten<br>read in<br>progra | ces —<br>and Web<br>t from w<br>Interne<br>ms. | Slices prov<br>ebsites that<br>t Explorer a | ride updated<br>t can be<br>nd other | Settig           | igs       |
|          |            |                                                 |                                                | 0                                           | ĸ                                    | Cancel           | Apply     |
|          | _          | _                                               |                                                |                                             |                                      |                  |           |

d) Select the Certificate you want to export.

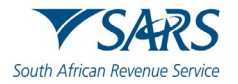

| rsonal Other Peo                | ple Interm | ediate Certificati | on Authorities | Trus | ted Root Certification |
|---------------------------------|------------|--------------------|----------------|------|------------------------|
| Issued To                       | Issu       | ed By              | Expiratio      |      | Friendly Name          |
| SARS 1999004                    | 643 LAW    | /trust2048 CA      | 2014/02        | /18  | SARS 19990046          |
| SARS 2006000                    | 078 LAW    | /trust2048 CA      | 2014/03        | /18  | SARS 20060000          |
|                                 |            |                    |                |      |                        |
| nport Ex                        | (port      | <u>R</u> emove     |                |      | Advan                  |
| nport Ex<br>tificate intended p | purposes   | Remove             |                |      | <u>A</u> dvan          |

e) After you selected the certificate, click **Export** and then **Next**.

| To continue, dick Next. |
|-------------------------|
|                         |

f) Click Yes, export the private key and then Next

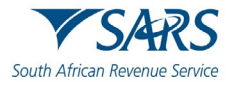

| Export Private Key                                                    |                                                                           |
|-----------------------------------------------------------------------|---------------------------------------------------------------------------|
| You can choose to export the priv                                     | vate key with the certificate.                                            |
| Private keys are password protec<br>certificate, you must type a pass | ted. If you want to export the private key with the word on a later page. |
| Do you want to export the private                                     | e key with the certificate?                                               |
| Yes, export the private ke                                            |                                                                           |
| No, do not export the priv                                            | vate key                                                                  |
|                                                                       |                                                                           |
|                                                                       |                                                                           |
|                                                                       |                                                                           |
|                                                                       |                                                                           |
|                                                                       |                                                                           |
|                                                                       |                                                                           |
| earn more about <u>exporting private k</u> e                          | 242                                                                       |
|                                                                       |                                                                           |
|                                                                       |                                                                           |

g) Select Personal Information Exchange and click Next

| Expo<br>( | rt File Format<br>Certificates can be exported in a variety of file formats. |
|-----------|------------------------------------------------------------------------------|
| 5         | Select the format you want to use:                                           |
|           | DER encoded binary X.509 (.CER)                                              |
|           | Base-64 encoded X.509 (.CER)                                                 |
|           | O Cryptographic Message Syntax Standard - PKCS #7 Certificates (.P7B)        |
|           | Include all certificates in the certification path if possible               |
|           | <u> <u> Personal Information Exchange</u> - PKCS #12 (.PFX) </u>             |
|           | Include all certificates in the certification path if possible               |
|           | Delete the private key if the export is successful                           |
|           | Export all extended properties                                               |
|           | ○ Microsoft Serialized Certificate Store (.SST)                              |
| .earn     | n more about <u>certificate file formats</u>                                 |
|           | < <u>B</u> ack <u>N</u> ext > Cancel                                         |

h) Select a password for the private key.

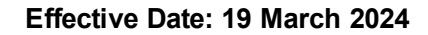

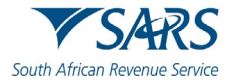

| Password   | aintain security, yo       | umust protect  | the private key | by using a password | 4      |
|------------|----------------------------|----------------|-----------------|---------------------|--------|
| 1011       | airtain security, yo       | a must protect | the private key | by using a password |        |
|            |                            |                |                 |                     |        |
| Type       | and confirm a pass         | word.          |                 |                     |        |
| <u>P</u> i | assword:                   |                |                 |                     |        |
|            | •••••                      |                |                 |                     |        |
| Т          | /pe and <u>c</u> onfirm pa | sword (manda   | tory):          |                     |        |
|            |                            |                |                 |                     |        |
|            |                            |                |                 |                     |        |
|            |                            |                |                 |                     |        |
|            |                            |                |                 |                     |        |
|            |                            |                |                 |                     |        |
|            |                            |                |                 |                     |        |
|            |                            |                |                 |                     |        |
|            |                            |                |                 |                     |        |
|            |                            |                |                 |                     |        |
|            |                            |                |                 |                     |        |
|            |                            |                |                 |                     |        |
|            |                            |                | < <u>B</u> ad   | <u>N</u> ext >      | Cancel |
|            |                            |                |                 |                     |        |

i) Enter a file name and click on **Next.** 

| ertificate Export Wizard                              |                                      |
|-------------------------------------------------------|--------------------------------------|
| File to Export<br>Specify the name of the file you wa | ant to export                        |
| <u>F</u> ile name:                                    |                                      |
| TESTING SARS                                          | Browse                               |
|                                                       |                                      |
|                                                       |                                      |
|                                                       |                                      |
|                                                       |                                      |
|                                                       |                                      |
|                                                       |                                      |
|                                                       |                                      |
|                                                       |                                      |
|                                                       |                                      |
|                                                       |                                      |
|                                                       |                                      |
|                                                       | < <u>B</u> ack <u>N</u> ext > Cancel |
|                                                       |                                      |

i) Click Finish

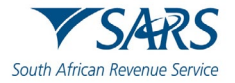

| Certificate Export Wizard |                                                                                             | ×       |
|---------------------------|---------------------------------------------------------------------------------------------|---------|
|                           | Completing the Certificate Exp<br>Wizard<br>You have successfully completed the Certificate | Export  |
|                           | wizard.<br>You have specified the following settings:                                       |         |
|                           | File Name                                                                                   | D:\Use  |
|                           | Export Keys                                                                                 | Yes     |
|                           | Include all certificates in the certification path                                          | Yes     |
|                           | File Format                                                                                 | Personi |
|                           | < <u> </u>                                                                                  | ł       |
|                           |                                                                                             |         |
|                           |                                                                                             |         |
|                           | < <u>B</u> ack Finish                                                                       | Cancel  |

j) The export was successful.

| Certificate Export Wizard  |
|----------------------------|
| The export was successful. |
| ОК                         |
|                            |

#### 7 PREPARE THIRD-PARTY DATA FILE FOR SUBMISSION

- a) The electronic data file submissions should be structured and uploaded as described on the file specifications detailed in the SARS External Business Requirements Specification (BRS). The SARS External BRS is available on the Third-Party Data Annual Submission Page on the SARS website, www.sars.gov.za. This page details all the external BRS as per data type. Additionally, some submissions on the webpage list the period in which the data type is on the "Trade Testing Go Live" platform and when it is on the "Production Submission Period".
  - i) Note that when the data type is on Trade Testing this implies that during this period, third-party entities may test the submission process, by submitting test files to SARS. This process will allow

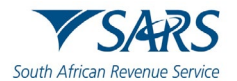

entities to query SARS on the submission process thus increasing ease in the use of the SARS platform in submitting data files. Additionally, this is an opportunity for users/entities to test and finalise their completed files on the SARS third-party data platform.

- A) SARS will notify third-party entities when to engage during this process.
- ii) When the data type is on the Production Submission period it implies that third-party entities should submit their completed data files. Do note that for some data types, submission is annual whilst for others it is bi-annual.
  - A) When possible, ensure that the data file to be submitted has been tested during the preprod process of the data type. The dates for these are also available on the SARS website.
- c) When preparing the third-party data file, do note the following:
  - i) Submit the data file as per relevant SARS External BRS.
  - ii) The fields and records required by SARS for the completion of the data file, are as per appropriate legislation, Government Gazette, thus kindly ensure that all the data required such as the tax reference number is completed.
    - A) Where third-party entities do not have the tax reference number of clients, kindly request for bulk tax reference number via the following email address: bus\_sys\_cdsupport@sars.gov.za. On the subject line note to SARS that you are requesting bulk tax reference numbers.
- d) Lastly when applying changes and resubmitting your third-party data file, do note that, data will be prepopulated in instances where the data file was submitted and declared. Additionally, once the data file is submitted again, the system usually takes 24-48 hours to reflect the updated /changes made on the data.

#### 8 SUBMIT THIRD-PARTY DATA FILE

- a) SARS encourages entities to submit their Third-Party Data as soon as they are ready. Additionally, SARS places great emphasis on receiving complete, correct and quality data submissions the first time around. If an amendment is required regarding a submission, please alert SARS as soon as possible and make the necessary corrections timeously.
- b) SARS also encourages entities to test their completed prepared files in the test environment. This will give the entities an opportunity to engage with SARS and receive feedback regarding file preparations. Once the data files have been prepared and completed as per the SARS External BRS, kindly submit the file to SARS via the Secure Web: HTTPS platform. The data file should be submitted during the specified periods as per applicable Gazette.
- c) Lastly, do note that the Technical User should submit the data on behalf of the entity. Additionally, when having challenges during this period, engage with the SARS Third-Party data support team via the following email address. bus\_sys\_cdsupport@sars.gov.za.

#### 8.1 How to submit third-party data files to SARS

- a) To access the Secure File Submission, Click on Services on the top menu, and then click Enrol 3<sup>rd</sup> Party Data on side menu.
- b) Select Secure File Submission from the side menu.
- c) Note that port 60600 (Login page) and 60666 (password resend) should be enabled on the network. The entities' IT department should be able to assist with opening the ports.

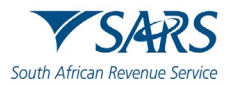

| Select a | a certificate for authentication X |  |
|----------|------------------------------------|--|
| G        | LAWtrust2048 UAT CA2<br>4/21/2022  |  |
| q        | LAWtrust2048 UAT CA2<br>2/3/2022   |  |
| s        | LAWbrust UAT AUTH CAD1             |  |
|          | 1/17/2024                          |  |

- d) A list of certificates ready for submission will be displayed. Select the imported certificate.
- e) The entity will be routed to the Secure File Gateway site

| 1000 mar. " 1000" "100 mar. |  |
|-----------------------------|--|
| Login Required.             |  |
| SSP Sign in Portal          |  |
| User ID:<br>Password:       |  |
| Sign In                     |  |
|                             |  |
|                             |  |
|                             |  |
|                             |  |

- f) Enter the user ID and password as provided to a Technical User as per sms received from SARS.
  - i) Click on the **Submission** tab.
- g) From the Mailbox Path' drop-down box you should always select "/" only, then select **Browse** to attach file to be submitted to SARS.

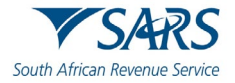

| SARS Secure File Gateway                                   | W    | /elcome |      | <b>▼</b> SA |  |  |  |
|------------------------------------------------------------|------|---------|------|-------------|--|--|--|
| $\sim$                                                     | Home | Profile | Help | Sign Out    |  |  |  |
| File Activity Submission Response Files Reports            |      |         |      |             |  |  |  |
| Upload a file<br>Specify mailbox file and renaming pattern |      |         |      |             |  |  |  |
| Mailbox Path : 🗸 👻                                         |      |         |      |             |  |  |  |
| File: Choose Files No file chosen                          |      |         |      |             |  |  |  |
| Rename File As :                                           |      |         |      |             |  |  |  |
|                                                            |      |         |      |             |  |  |  |
| Send                                                       |      |         |      |             |  |  |  |
|                                                            |      |         |      |             |  |  |  |
|                                                            |      |         |      |             |  |  |  |
|                                                            |      |         |      |             |  |  |  |

| SARS Secure File Gateway                                   | Welcome |         |      |          |
|------------------------------------------------------------|---------|---------|------|----------|
|                                                            | Home    | Profile | Help | Sign Out |
| File Activity Submission Response Files Reports            |         |         |      |          |
| Upload a file<br>Specify mailbox file and renaming pattern |         |         |      |          |
| Mailbox Path: //                                           |         |         |      |          |
| File: Choose Files I3S_2_90051T070000.txt                  |         |         |      |          |
| Rename File As :                                           |         |         |      |          |
| Send                                                       |         |         |      |          |
|                                                            |         |         |      |          |

h) Select **Send** button to submit the file to SARS.

| ARS Secure File Gateway                                                                                | ٧       | ▼SAR        |                        |                            |
|----------------------------------------------------------------------------------------------------|---------|-------------|------------------------|----------------------------|
|                                                                                                    | Home    | Profile     | Help                   | Sign Out                   |
| ile Activity Submission Response Files Reports                                                         |         |             |                        |                            |
| earch for file activities<br>o search for all activities simply leave all fields blank and select Find |         |             |                        |                            |
| Search Criteria Arrived File                                                                           |         | Times show  | n in local time zone 🔇 | Change to server time zone |
| The number of search results found: 1                                                                  |         |             |                        |                            |
| Reviewed Arrived Fil Delivery Status Producer                                                          | Origina | l File Name |                        | Discovery Time 👻 💌         |
| Routed Complete                                                                                        | I35_2_  |             | 20220701T070000        | 03/05/2024 20:10:17        |
|                                                                                                    |         |             |                        |                            |
|                                                                                                    |         |             |                        |                            |

- i) The status should be displayed as "Routed".
  - i) This indicates that the file was send to SARS successfully.
- j) Click on the **Response Files** tab to view statuses of other files submitted to SARS via this channel. Depending on the size of the file a response file will be send from SARS within few minutes.

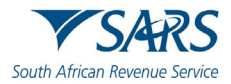

|           |                                                    |                                                                                                    | Welcerne                                                                    |      |                                                                                                    |       | V                |
|-----------|----------------------------------------------------|----------------------------------------------------------------------------------------------------|-----------------------------------------------------------------------------|------|----------------------------------------------------------------------------------------------------|-------|------------------|
|           |                                                    |                                                                                                    |                                                                             | Home | Profile                                                                                                    | Itelp | Filgn Out        |
|           |                                                    |                                                                                                    |                                                                             |      |                                                                                                    |       |                  |
|           |                                                    |                                                                                                    |                                                                             |      |                                                                                                    |       |                  |
| 3         |                                                    | 1                                                                                                    |                                                                             |      |                                                                                                    |       |                  |
| File Name |                                                    | Hailbox                                                                                                    |                                                                             |      |                                                                                                    |       | File S           |
| 130_L     | 20220227155142_R001.txt<br>20220227155162_R004.txt | /120                                                                                                    |                                                                             |      |                                                                                                    |       | 247 by<br>508 by |
|           |                                                    |                                                                                                    |                                                                             |      |                                                                                                    |       |                  |
|           |                                                    |                                                                                                    |                                                                             |      |                                                                                                    |       |                  |
|           |                                                    |                                                                                                    |                                                                             |      |                                                                                                    |       |                  |
|           |                                                    |                                                                                                    |                                                                             |      |                                                                                                    |       |                  |
|           |                                                    |                                                                                                    |                                                                             |      |                                                                                                    |       |                  |
|           |                                                    |                                                                                                    |                                                                             |      |                                                                                                    |       |                  |
|           |                                                    |                                                                                                    |                                                                             |      |                                                                                                    |       |                  |
|           |                                                    |                                                                                                    |                                                                             |      |                                                                                                    |       |                  |
|           |                                                    |                                                                                                    |                                                                             |      |                                                                                                    |       |                  |
|           |                                                    |                                                                                                    |                                                                             |      |                                                                                                    |       |                  |
|           |                                                    |                                                                                                    |                                                                             |      |                                                                                                    |       |                  |
|           |                                                    |                                                                                                    |                                                                             |      |                                                                                                    |       |                  |
|           |                                                    |                                                                                                    |                                                                             |      |                                                                                                    |       |                  |
|           |                                                    |                                                                                                    |                                                                             |      |                                                                                                    |       |                  |
|           |                                                    |                                                                                                    |                                                                             |      |                                                                                                    |       |                  |
|           |                                                    |                                                                                                    |                                                                             |      |                                                                                                    |       |                  |
|           |                                                    |                                                                                                    |                                                                             |      |                                                                                                    |       |                  |
|           |                                                    |                                                                                                    |                                                                             |      |                                                                                                    |       |                  |
|           |                                                    |                                                                                                    |                                                                             |      |                                                                                                    |       |                  |
|           |                                                    |                                                                                                    |                                                                             |      |                                                                                                    |       |                  |
|           |                                                    |                                                                                                    |                                                                             |      |                                                                                                    |       |                  |
|           |                                                    |                                                                                                    |                                                                             |      |                                                                                                    |       |                  |
|           |                                                    |                                                                                                    |                                                                             |      |                                                                                                    |       |                  |
|           |                                                    |                                                                                                    |                                                                             |      |                                                                                                    |       |                  |
|           |                                                    |                                                                                                    |                                                                             |      |                                                                                                    |       |                  |
|           |                                                    |                                                                                                    |                                                                             |      |                                                                                                    |       |                  |
|           |                                                    |                                                                                                    |                                                                             |      |                                                                                                    | 1 0 m | C2 Bafra         |
|           | The form                                           | Di fara di fara di far | Interaction         Holitory           000000000000000000000000000000000000 |      | Image         Image         Image           Image         Image         Image         Image           Image         Image         Image         Image         Image           Image         Image |       |                  |

- Note: Save the file immediately before opening it because once it has been opened it is going to be k) moved from the list/mailbox. Submitted files can be viewed by using the submission dashboard.
- I) Also do note that users are not able to reset the Secure Web: https password.
  - i) To reset the Secure Web: https password, kindly request to reset from SARS via the following email address: bus sys cdsupport@sars.gov.za.

#### 8.2 Submission dashboard

- a) The user must be logged in as a Technical Administrator or Technical User in order to view the Submission Dashboard. The submission dashboard is used to view the submitted data.
- To view the Submission Dashboard, b)
  - i)
  - Go to **Services** on the top menu, Click **Enrol 3<sup>rd</sup> Party Data** on side menu. ii)
  - Select Submission Dashboard from the side menu. iii)
- The following screen will be displayed: c)

| ax Directives              |                                     | Flome | User     | Organisations | Returns                 | Customs | Dubes & Levi | es Sérvices | Tax Status | Contact | Log Out |
|----------------------------|-------------------------------------|-------|----------|---------------|-------------------------|---------|--------------|-------------|------------|---------|---------|
| ax Directives - prior 2017 | Portfolio                           |       | Taxpayer |               | -                       | : Organ | isation      | (HELP)      |            |         |         |
| dditional Services         |                                     |       |          |               |                         | · organ |              | and a       |            |         |         |
| ax Clearance Certificates  | 3rd PARTY DATA DASHBOARD            |       |          |               |                         |         |              |             |            |         |         |
| nrol 3rd Party Data        | Client Details<br>Client Name:      |       |          | Searc         | h Criteria<br>From Date | 0       |              |             |            |         |         |
| Enrol Organisation         | Trading As:<br>Registration Number: |       |          |               | To Date:<br>Certificate | Туре:   |              | Select      | Type 🔻     |         |         |
| Enrol Technical Admin      |                                     |       |          |               |                         |         |              | 5           | Request    |         |         |
| Request Certificate        | Data Submitted                      |       |          |               |                         |         |              |             |            |         |         |
| Enrol Technical User       |                                     |       |          |               |                         |         |              |             |            |         |         |
| Submission Dashboard       |                                     |       |          |               |                         |         |              |             |            |         |         |
| Secure File Submission     |                                     |       |          |               |                         |         |              |             |            |         |         |
| y TP Configuration         |                                     |       |          |               |                         |         |              |             |            |         |         |
|                            |                                     |       |          |               |                         |         |              |             |            |         |         |

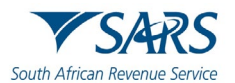

d) In the **Search Criteria**, third-party entities will be able to select the desired dates using the **From Date** and **To Date** fields.

| ax Directives - prior 2017 | Portfolio                                    |                   |                       | Tax                                                                                                    | payer                               |                              | +                            | : Organi                             | sation                         | (HELE)            |      |          |
|----------------------------|----------------------------------------------|-------------------|-----------------------|----------------------------------------------------------------------------------------------------|-------------------------------------|------------------------------|------------------------------|--------------------------------------|--------------------------------|-------------------|------|----------|
| dditional Services         |                                              |                   |                       |                                                                                                    |                                     |                              |                              |                                      |                                | end               | <br> |          |
| x Clearance Certificates   | 3rd PARTY D                                  | ATA DA            | азнво                 | ARD                                                                                                    |                                     |                              |                              |                                      |                                |                   |      |          |
| nrol 3rd Party Data        | Client Details<br>Client Name:<br>Trading As |                   |                       |                                                                                                    | Search                              | From Date:                   |                              |                                      | 2014/04/2                      | 1                 |      |          |
| Enrol Organisation         | Registration Nu                              | mber:             |                       |                                                                                                    |                                     | To Date:<br>Certificate Typ  | HC:                          |                                      | 2014/04/2<br>DIV               | 3<br>•            |      |          |
| Enrol Technical Admin      |                                              | . False Mar       |                       |                                                                                                    |                                     |                              |                              |                                      | Liston                         |                   |      |          |
| Request Certificate        | Created Date                                 | Unique<br>File ID | Channel<br>Identifier | File Response Reason                                                                                             | Total No of<br>Submitted<br>Records | No Of<br>Accepted<br>Records | No Of<br>Rejected<br>Records | No Of Warning<br>Accepted<br>Records | No Of<br>Duplicated<br>Records | Summary<br>Return |      |          |
| Enrol Technical User       | 2014-04-<br>22T08:00:00.00                   | Testeing          | ср                    | Accepted with warnings: This can be<br>any combination of accepted fields,<br>fields accepted with a warning and | 4                                   | 4                            | 0                            | 0                                    | 0                              | Mew               |      |          |
| Secure File Submission     |                                              |                   |                       | duplicate records.                                                                                               |                                     |                              |                              |                                      |                                |                   |      |          |
| ly TP Configuration        |                                              |                   |                       |                                                                                                    |                                     |                              |                              |                                      |                                |                   |      |          |
| omplaints                  | •                                            |                   |                       |                                                                                                    |                                     |                              |                              |                                      |                                |                   | -    | CETIONS. |

#### 9 DECLARE SUBMITTED THIRD-PARTY DATA FILE

- a) The declaration of submitted data is done by submitting the applicable data type return to SARS via eFiling. This implies that the data type declaration return must be submitted for every third-party data file submitted via the Connect: Direct channel. Do note that the declaration return to be submitted will have a suffix of **02**. (E.g., the FTI-02 return will be the declaration return of the FTI data submission, the IT3-02 return will be the declaration return of the IT3 data submission, etc.)
- b) Below is a demonstration of the declaration for the submission of the IT3 third party data file submission made. Do note that the same principle should be applied when declaring all other third-party tax data types. Also do note the suffix of the return tax type will be **02**.
- c) To declare your submitted IT3 data file, proceed as follows:
  - i) Click on Returns
  - ii) Click on **Third Party Data** button on the left side menu.
  - iii) Click on the **Request Return** button.
    - A) Click on IT3 button, if there are issued or saved returns a list will be displayed on the screen.
    - B) Select the applicable third-party data type (e.g. IT3(b)) from the dropdown list.
    - C) On the date dropdown list you will be presented with tax period. Select the applicable period.

| Dividends Tax            |            | ▼SARS              |                | Home  | User | Organisations | Returns | Customs  | Duties & Levies | Services | Tax Status    | Contact       | Log Or  |
|--------------------------|------------|--------------------|----------------|-------|------|---------------|---------|----------|-----------------|----------|---------------|---------------|---------|
| Levies and Duties        | Portfol    | io                 |                |       | Тахр | iver          |         |          |                 |          |               |               |         |
| Third Party Data         | _          |                    |                |       |      |               |         | • i Orga | anisation       |          |               |               |         |
| Submit New Data          |            |                    |                |       |      |               |         |          |                 |          |               |               |         |
| Submitted Data           | Return Sea | arch               |                |       |      |               |         |          |                 | Select 1 | Fype ▼ 2021-0 | 2 ¥ Request R | leturn  |
| Submit New Return        | Name       | Reference          | Num            | Perio | bd   | Return Type   |         | Status   | Amount Due      |          | Due Date      | Open          |         |
| пз                       | No Record  | ls available for y | our selection. |       |      |               |         |          |                 |          |               |               |         |
| Submitted Return         |            |                    |                |       |      |               |         |          |                 |          |               |               |         |
| Request Tax Transactions |            |                    |                |       |      |               |         |          |                 |          |               |               |         |
| Dashboard                |            |                    |                |       |      |               |         |          |                 |          |               |               |         |
| Ion-Core Taxes           |            |                    |                |       |      |               |         |          |                 |          |               |               |         |
| ayments                  |            |                    |                |       |      |               |         |          |                 |          |               |               |         |
| Additional Payments      |            |                    |                |       |      |               |         |          |                 |          |               |               |         |
| Third Party Appointments |            |                    |                |       |      |               |         |          |                 |          |               | ASK A QUE     | ESTION? |

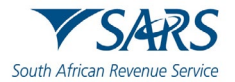

d) Once the period has been selected and the user has clicked on **File Return** button, eFiling will display a prepopulated IT3-02 return.

| Arturns Issued        | IT3 WORK PAGE                                               | 🥑 🚺 marrie * 📙 "arrent"                                |  |
|-----------------------|-------------------------------------------------------------|--------------------------------------------------------|--|
| eturns History        | Exspanse Name                                               | ef ding Matus                                          |  |
| eturns Search         | Tax Period Tax Reference                                    |                                                        |  |
| indends Tax           | Reduces Type<br>1738                                        | (                                                      |  |
| evies and Duties      | Entern Proceeding                                           | Eate Version Last Updated By<br>2019/12/18 1 W/W Jonet |  |
| Ihird Party Data      | Refresh Historic Cata   Manually Submitted   Eack To Search |                                                        |  |
| Submit New Data       |                                                             |                                                        |  |
| Submitted Data        |                                                             | R                                                      |  |
| Submit New Return     |                                                             |                                                        |  |
| m                     |                                                             |                                                        |  |
| Medical Aid           |                                                             |                                                        |  |
| Insurance Payment     |                                                             |                                                        |  |
| And the second second |                                                             |                                                        |  |

- e) Where no data was submitted eFiling will display the message: "**No data found for Data Type IT3B, Tax Reference Number** *xxxxxxxx* **and Tax Year** *xxxx*".
- f) On the IT3 work page, click on the **IT3B** hyperlink to open the IT3-02 declaration form.
- g) The IT3-02 Declaration form will be displayed for verification and submission.
- h) The **Declaration Details** container will be pre-populated with the type of return selection made.

| uth African Revenue Service                                                                                                    | IT3 Declaration (IT3-02)                                                                    |                                        |
|----------------------------------------------------------------------------------------------------|---------------------------------------------------------------------------------------------|----------------------------------------|
| eclaration Details                                                                                                    |                                                                                             |                                        |
| ax Practitioner Details                                                                                                    |                                                                                             |                                        |
| 3(b) Summary Details                                                                                                    |                                                                                             |                                        |
| claration                                                                                                    |                                                                                             |                                        |
| Index frac.<br>• The internation lowinded in the declaration is true and connect in early<br>• The international in bit if a smooth of all income during the specious<br>• There international international and a strength of the declarations on the low<br>• Income the true model whether a scatter in the data provided in the or-<br>we downtopic | respect, and<br>even by the declaration<br>which it all enters for and purposes<br>toreacon | NANANANANANANANANANANANANANANANANANANA |
|                                                                                                    |                                                                                             |                                        |
| 2021 / 08 / 10 💌 🔒                                                                                                    |                                                                                             |                                        |

Note: Validate whether the pre-populated information is accurate and corresponds to your submitted data.

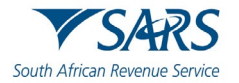

i) To declare that the summary information captured on the IT3-02 return contains correct figures, submit the return by clicking on **Submit Return**.

Note: You can save the return and work on it later.

#### 9.1 How to correct or update the submitted third-party data file

a) The user may perform a request for correction (RFC) on previously submitted and declared data. This is done by resubmitting the updated data file via Secure Web: HTTPS.

#### 10 DEFINITIONS AND ACRONYMS

Link for centralised definitions, acronyms, and abbreviations: <u>Glossary A-M | South African Revenue Service</u> (sars.gov.za)

#### DISCLAIMER

The information contained in this guide is intended as guidance only and is not considered to be a legal reference, nor is it a binding ruling. The information does not take the place of legislation and readers who are in doubt regarding any aspect of the information displayed in the guide should refer to the relevant legislation or seek a formal opinion from a suitably qualified individual.

#### For more information about the contents of this publication you may:

- Visit the SARS website at www.sars.gov.za;
- Make a booking to visit the nearest SARS branch;
- Contact your own tax advisor / tax practitioner;
- If calling from within South Africa, contact the SARS Contact Centre on 0800 00 SARS (7277); or
- If calling from outside South Africa, contact the SARS Contact Centre on +27 11 602 2093 (only between 8am and 4pm South African time).